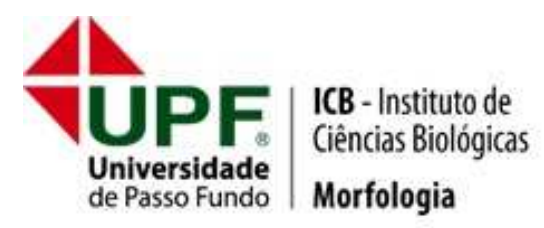

## **TUTORIAL DE AGENDAMENTO**

- Acesso o site www.upf.br/morfologia
- No menu superior, você irá encontrar o link AGENDAMENTO DE VISITAS.

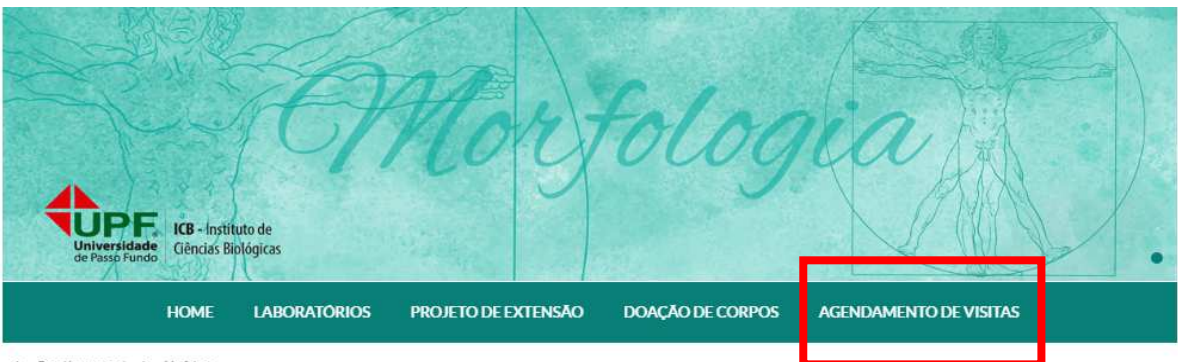

> Portal Institucional > Morfologia

## Home

A Morfologia é a ciência que introduz o aluno ao estudo da ciência da saúde. O prédio da Morfologia é vinculado ao Instituto de Ciências Biológicas e nele são ministradas disciplinas para todos os cursos da área da saúde humana e animal. O espaço conta com uma estrutura diferenciada e um ambiente humanizado para melhor atender aos acadêmicos e à comunidade externa.

Em torno de oitocentos alunos estudam semanalmente na Morfologia. As aulas de anatomia são realizadas com peças naturais ou artificiais e proporcionam além do ensino de qualidade com um olhar completo do corpo humano e animal, uma visão transdisciplinar, oferecendo ao futuro profissional uma formação acadêmica adequada nas diferentes áreas.

 Ao observar a plataforma de agendamento, o primeiro passo será CADASTRAR A ESCOLA, conforme mostra a figura abaixo.

| Universidade      | Houderos Agendados Semana Fevereiro 2018 |     |     |     |     |     |     |
|-------------------|------------------------------------------|-----|-----|-----|-----|-----|-----|
| de rasso rundo    | Dom                                      | Seg | Ter | Qua | Gui | Sex | Sáb |
| Mortologia        |                                          |     |     |     | 2   | -   | 8   |
| Calendanu         | 4                                        | 5   | 6   | 7   | 4   |     | 15  |
| Ð Loge            |                                          |     |     |     |     |     |     |
| 2 Databas Sama    | 11                                       | 12  | 13  | 14  | 15  | 16  | 17  |
| 🔄 Cadostor Escola | 10                                       | 19  | 20  | 21  | 22  | 23  | 24  |
|                   | 25                                       | 26  | 27  | 28  |     |     |     |
|                   |                                          |     |     |     |     |     |     |

• Preencha os **DADOS CADASTRAIS** corretamente.

| +10                            | take to this to t  |                              |
|--------------------------------|--------------------|------------------------------|
|                                | Dados Cadastrai    | S                            |
| TIPE                           | Email:             |                              |
| Universidade<br>de Passo Fundo | Senha              |                              |
| Morfologia                     | Confirmação Senha: |                              |
| Calendario                     | Nome da Escola:    |                              |
| •) Login                       | CEP:               | Estado: Cidade:              |
| ? Redetine Serina              | Endereço:          |                              |
| 🔠 Cadastrar Escola             | Telefone:          |                              |
|                                | Email Alternativo: |                              |
|                                | Categoria:         | #Muncipal @Estadual @Privada |
|                                | Nivel:             | Riseau Offeciela             |
|                                |                    | Cadastrar Cancelar           |
|                                |                    |                              |
|                                |                    |                              |

• Após a realização do cadastro, o próximo passo é efetuar o LOGIN.

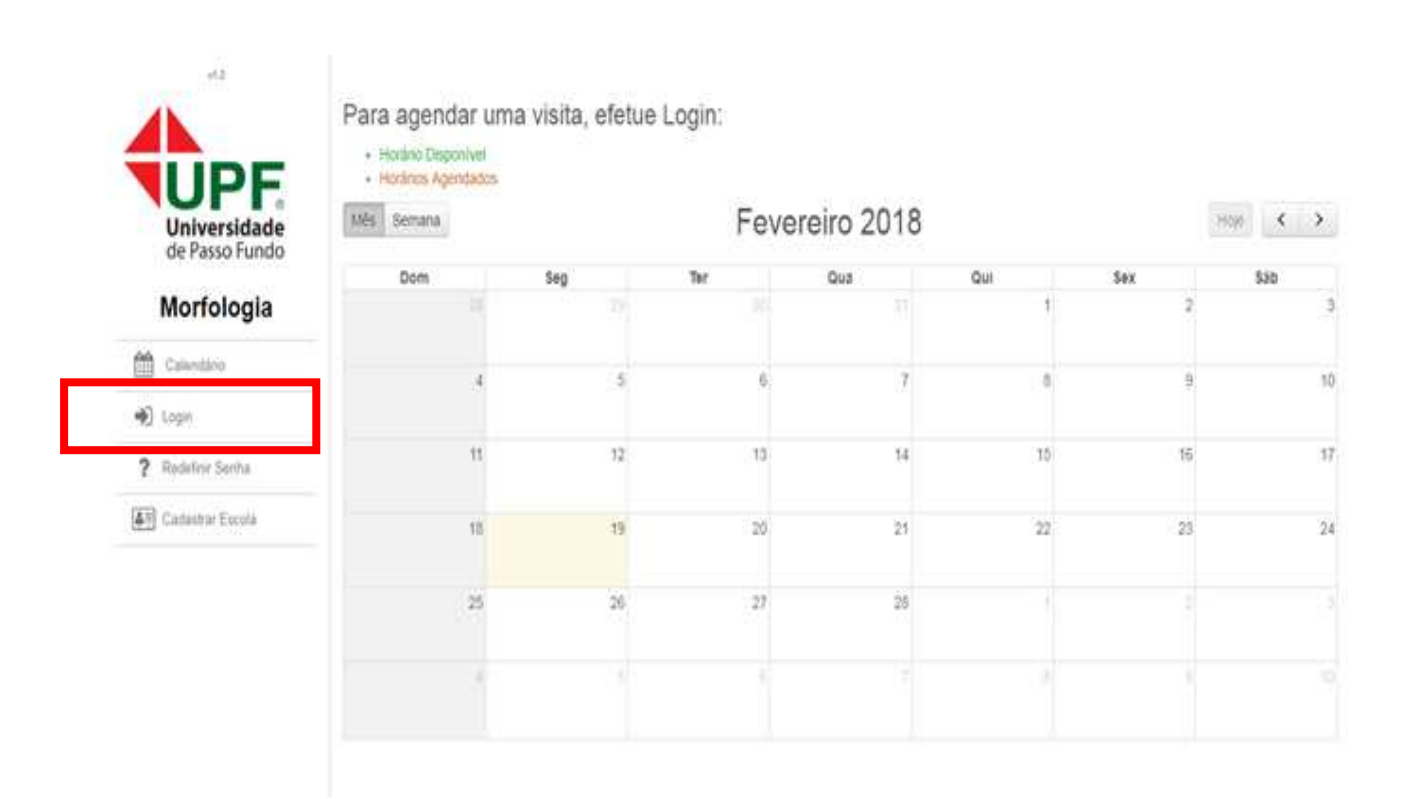

• Preencha os **DADOS DA ESCOLA** com e-mail e senha.

| UPF                            | Email: | testeagendamentos@gmail.com    |  |
|--------------------------------|--------|--------------------------------|--|
| Universidade<br>de Passo Fundo | Senha: |                                |  |
| Morfologia                     |        | Emai ou senna invárioo         |  |
| Calendário                     |        | Entrar                         |  |
| Login                          |        | Não è cadastrado? Clique aquí. |  |
| ? Nuteficia Section            |        |                                |  |
| Cádashar Escola                |        |                                |  |

• Escolha o dia, após, CLIQUE SOBRE O HORÁRIO PRETENDIDO.

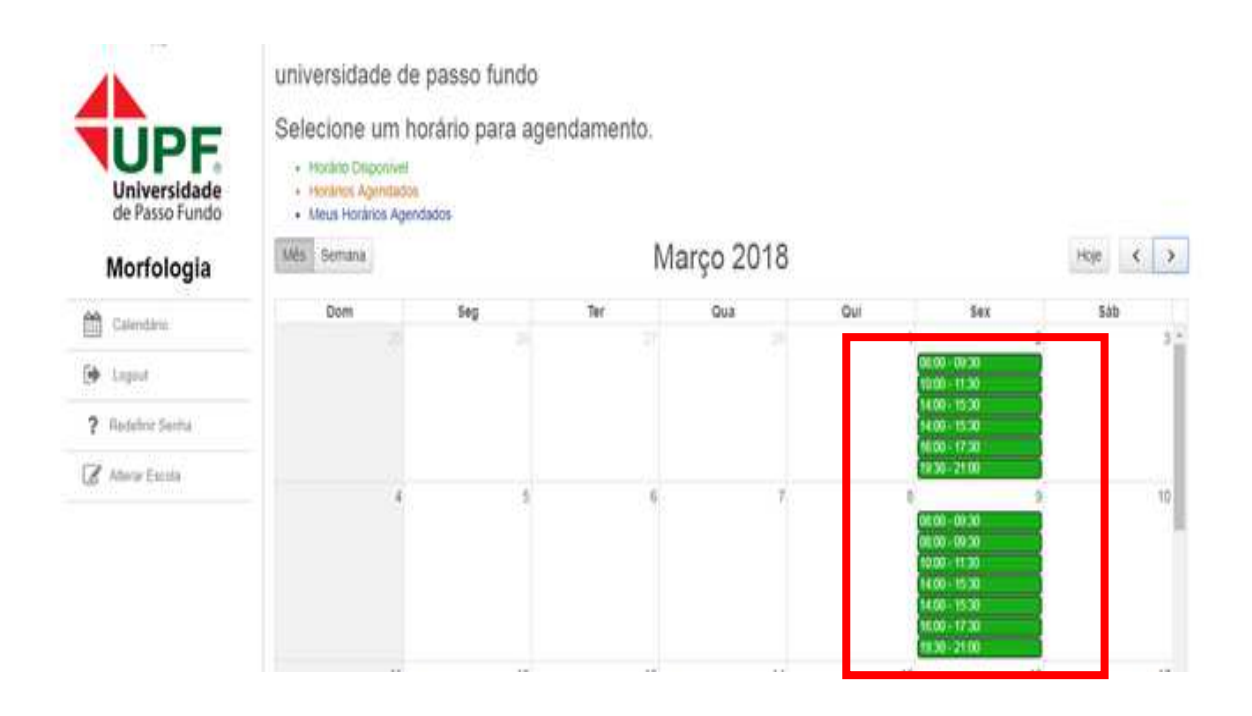

- Você será direcionado para a janela **AGENDAMENTO DE VISITA**.
- Preencha os campos corretamente.
- Para concluir o agendamento, você deverá LER E ACEITAR O REGULAMENTO.

| Universidade<br>de Passo Fundo | Quantidade de<br>Alunoa: | 50                            | 247.07                                    |  |  |  |  |
|--------------------------------|--------------------------|-------------------------------|-------------------------------------------|--|--|--|--|
| Morfologia                     | Nivel;                   | ₩1 Ano ©2 Ano ©1 Ano ©16cnico |                                           |  |  |  |  |
| Calendário                     | Professor Acompanhante   |                               |                                           |  |  |  |  |
| (# Lojon                       | temer                    | 1/2gathása                    |                                           |  |  |  |  |
| ? Radefrir Sents               | Email:                   | @gnail.com                    | Por favor brneça um campo de ximai valado |  |  |  |  |
| 🖉 Abarar Estola                | Telefone:                | 54-99xx99x99                  |                                           |  |  |  |  |
|                                | Observações              |                               |                                           |  |  |  |  |

• Observe no calendário que o horário agendado ficou destacado na cor AZUL FORTE.

| Universidade<br>de Passo Fundo | Selectione um ho Honário Disponível Honários Agendados Heus Honários Agend | passo fundo<br>orário para age | ndamento. |           |                                                                            |                                        |       |
|--------------------------------|----------------------------------------------------------------------------|--------------------------------|-----------|-----------|----------------------------------------------------------------------------|----------------------------------------|-------|
| Morfologia                     | Més Semana                                                                 |                                | Ma        | arço 2018 |                                                                            | Ho                                     | e < > |
| M Calendária                   | Dom                                                                        | Seg                            | Ter       | Qua       | Qui                                                                        | 214 J                                  | \$3b  |
| E Longel                       |                                                                            |                                |           |           | T<br>D0:00 - 0                                                             | 9.30                                   |       |
| C. Collect                     |                                                                            |                                |           |           | 10:00 - 1<br>14:00 - 1                                                     | 120                                    |       |
| ? Redefine Sentia              |                                                                            |                                |           |           | 14.00-1                                                                    | 5.30                                   |       |
| 🖉 Atlarar Escola               | 4                                                                          | 6                              | 6         | 19        | 1930-2                                                                     | 9                                      | 10    |
|                                |                                                                            |                                |           |           | (8130 - 0<br>(8130 - 0<br>10.00 - 1<br>14.00 - 1<br>14.00 - 1<br>10.00 - 1 | 936<br>938<br>130<br>530<br>530<br>730 |       |
|                                | 11                                                                         | 12                             | 13        | 14        | 103000                                                                     | 16                                     | 17    |

 Ao clicar no horário agendado, você visualizará uma janela na qual constam as informações do agendamento. Nessa janela, você terá a opção de DESISTIR, se assim desejar.

| Universidade<br>de Passo Fundo<br>Morfologia | Universidad<br>Selectione (<br>- Hotor Ap<br>- Hotor Ap<br>- Hotor Ap | Visita Agendada<br>Data: 00:00/11 Sexta<br>Hora: 00:00<br>Escola: onversidade de paseo fanto /<br>Alunos: 50<br>Protessor: Magatilles |               |     |                                                      | ны сэ |
|----------------------------------------------|-----------------------------------------------------------------------|----------------------------------------------------------------------------------------------------|---------------|-----|------------------------------------------------------|-------|
| Canada California                            | Dum                                                                   | Email: testeagendamentos@gmail.com                                                                                                    |               |     | 311                                                  | 340   |
| 😝 Logost                                     |                                                                       | Fone: 54-0000000                                                                                                    |               | 600 | 10.00                                                |       |
| 7 Ratefre Seria                              |                                                                       |                                                                                                    |               |     | 1222                                                 |       |
| 🖉 Alara Escala                               |                                                                       |                                                                                                    | Desistr Fecha |     |                                                      | 30    |
|                                              |                                                                       |                                                                                                    |               |     | 0035<br>1533<br>1532<br>1532<br>1532<br>1730<br>1730 |       |

 Pronto, seu agendamento foi REALIZADO COM SUCESSO. Consulte a CONFIRMAÇÃO DA VISITA em seu e-mail.

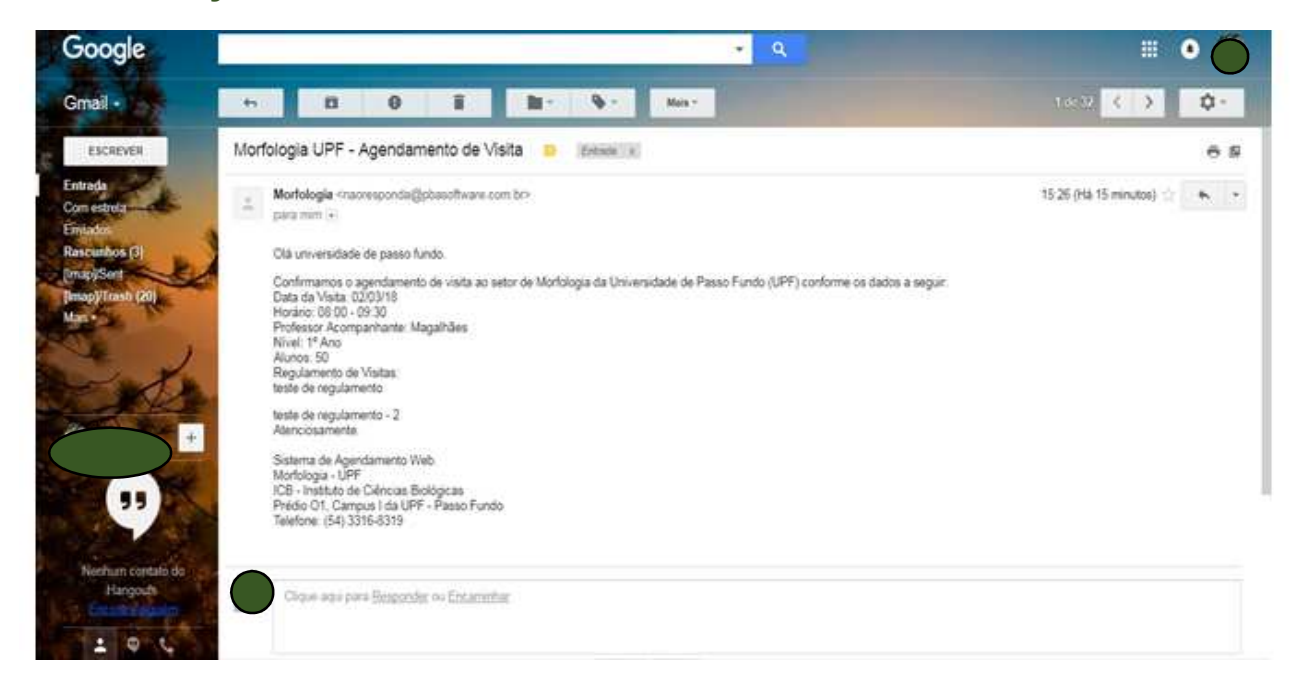

**Observações importantes:** 

- O cadastro da escola é necessário para efetuar o primeiro login.
- Para próximos agendamentos, basta logar com o e-mail e senha da escola.